## FUSIONWORKS QUICK GUIDE

# **Blocking Spam Calls**

To edit an existing list, follow the steps on page 1 to log into your User Admin Web Portal and navigate to the Incoming Calls page and then:

- 1. Click the Selective Rejection link. Your current lists will display.
  - a. To add numbers to an existing list, click on the Name Description. A new page will open, allowing you to edit it. Or you can click Add to create a new list.

#### Selective Call Rejection

| ctive Call Re<br>ance calls fr<br>a specified h | ejection allows y<br>om people you y<br>holiday scheduk | you to reject ca<br>would rather n<br>e. All criteria fo | lls that meet your pre-define<br>ot talk to. The criteria for eacl<br>r an entry must be true to rei | d crit<br>NSel<br>ect th |
|-------------------------------------------------|---------------------------------------------------------|----------------------------------------------------------|----------------------------------------------------------------------------------------------------|--------------------------|
| OK                                              | Apply                                                   | Add                                                      | Cancel                                                                                               |                          |
| Active                                          |                                                         | Desc                                                     | rintion                                                                                              |                          |
|                                                 |                                                         | reject                                                   | call                                                                                                 |                          |
| OK                                              | Apply                                                   | Add                                                      | Canaal                                                                                               |                          |

- b. You can then modify any parts of the list including the name or add and delete numbers.
- c. To delete the entire list, click Delete.

## Selective Call Rejection Modify

Selective Call Rejection Modify allows you to modify a selective call reje rejected when only the specified numbers call or all numbers call or forw call rejection entries.

| OK | Delete         | Cancel             |
|----|----------------|--------------------|
|    | * Description: | reject call        |
|    |                | Reject call        |
|    |                | Do not reject call |

2. To save any changes you made, click OK.

© 2016 Fusion. All rights reserved.

# **ADVANCED FEATURES BLOCKING SPAM CALLS**

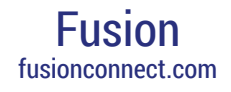

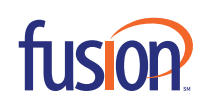

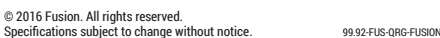

fusion

f C in 🤁 🖉

## **Blocking Spam Calls**

#### **User Information**

| User ID  | 10 Digit Number  |
|----------|------------------|
| Password | Last 4 digits+99 |

**NOTE**: Password is shared with the User Admin Web Portal and the Communicator PC Software.

### **Blocking Spam Calls**

To block an inbound number, log into your User Admin Web Portal.

- 1. From your Internet browser and navigate to: http://voiceadmin.fusionconnect.com
- 2. Enter your 10 Digit User ID and Password.
- 3. Click Incoming Calls in the left-hand menu.

#### Options:

| • | Profile              |
|---|----------------------|
|   | Incoming Calls       |
|   | Outgoing Calls       |
|   | Call Control         |
|   | Calling Plans        |
|   | Client Applications  |
|   | Meet-Me Conferencing |
|   | Messaging            |
|   | Utilities            |

#### Click the Selective Rejection link.

#### Priority Alert - Off

Ring your phone with a distinctive ring when pre-defined criteria, such as phone number, time of day or day of week, are met.

#### Selective Acceptance - Off

Accept calls when pre-defined criteria, such as phone number, time of day or day of week, are met.

#### Selective Rejection Off

Reject calls when pre-defined criteria, such as phone number, time of day or day of week, are met.

## Creating and Adding Names to Your List

Click the Add Button to create a new list.

## Selective Call Rejection

Selective Call Rejection allows you to reject calls that meet your p nuisance calls from people you would rather not talk to. The criteri and a specified holiday schedule. All criteria for an entry must be t

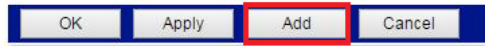

- 4. Enter a description for this list, the name is not important.You can block based on a time or holiday schedule.If you need to, you can select from the drop down menu.
- 5. Click to change default selection to From Following Phone Numbers.

**NOTE**: If you do not change the default, you will not be able to receive ANY calls.

6. Enter in each box a 10 digit phone number that you wish to block.

#### Selective Call Rejection Add

|            | * Descriptio                                                                                                    | n:                                                                                                    |  |
|------------|----------------------------------------------------------------------------------------------------|----------------------------------------------------------------------------------------------------|--|
|            |                                                                                                    | Reject call                                                                                                    |  |
|            |                                                                                                    | Do not reject call                                                                                                    |  |
| Selecte    | d Time Schedul                                                                                                    | e: Every Day All Day 🔹                                                                                                    |  |
| Belected H | loliday Schedul                                                                                                    | e: None 🔻                                                                                                    |  |
| Calls      |                                                                                                    |                                                                                                    |  |
| From       | n any phone nur                                                                                                    | nber                                                                                                    |  |
| O Forv     | varded                                                                                                    |                                                                                                    |  |
| O Eror     | n following phon                                                                                                    | e numbers:                                                                                                    |  |
| - 1101     | And a second second sec | iber                                                                                                    |  |
|            | Any private num                                                                                                    |                                                                                                    |  |
|            | Any private num<br>Any unavailable                                                                                                    | e number                                                                                                    |  |
| Spi        | Any private num<br>Any unavailable<br>scific phone num                                                                                                    | e number<br>ibers:                                                                                                    |  |
|            | Any private num                                                                                                    | and the second second se |  |

#### To save, click OK.

**NOTE**: You can add 12 numbers per list and you can create 10 lists for a total of 120 blocked numbers.